## Инструкция для обучающихся и родителей по выполнению дистанционных заданий посредством АСУ РСО

## Уважаемые обучающиеся, родители (законные представители)!

## Ознакомьтесь с инструкцией по выполнению и отправке на проверку заданий дистанционного обучения средствами АСУ РСО:

1. Зайти в систему АСУ РСО по ссылке: <u>https://asurso.ru/</u>.

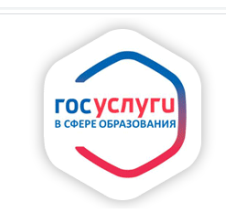

Войти в АСУ РСО через портал Госуслуг

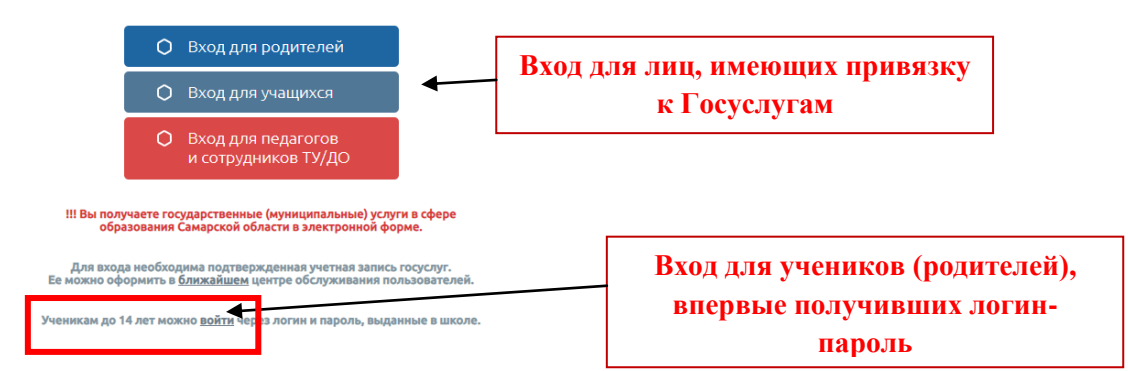

2. Ввести свой логин и пароль (если логин и пароль неизвестны, необходимо связаться с классным руководителем или администратором для получения).

| АСУ РСО                                               |                  |
|-------------------------------------------------------|------------------|
| Образовательная организация                           | Орган управления |
| Регион                                                |                  |
| Самарская обл                                         |                  |
| Городской округ / Муниципальный район                 |                  |
| Городской округ Сызрань                               |                  |
| Населённый пункт                                      |                  |
| Сызрань, г.                                           |                  |
| Тип ОО                                                |                  |
| Общеобразовательная                                   |                  |
| Образовательная организация                           |                  |
| БОУ СОШ № 4 г. Сызрань                                |                  |
| Логин                                                 |                  |
| Пароль                                                |                  |
| Восстановить пароль<br>Вход с учетной записью портали | і Госуслуг       |
| Войт                                                  | 1                |

3. В правом верхнем углу окна щелкнуть на значок конверта.

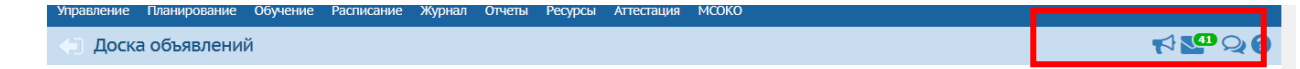

- 4. Перейти в почту своего аккаунта, проверить наличие заданий.
- 5. Выполнить задания, полученные от учителей.
- 6. После выполнения задания сфотографировать работу.
- 7. В АСУ РСО щелкнуть на значок конверта.
- 8. Для написания письма нажать кнопку "Добавить".
- 9. В появившемся окне нажать на кнопку "Кому".
- 10. Выбрать группу "Учителя" и ФИО нужного педагога, затем нажать "Выбрать".
- 11. Заполнить поля Тема, ФИО ученика и класс, название задания.
- 12. Щелкнуть по кнопке "Прикрепить файл".
- 13. Нажать "Выбрать файл" и выбрать фото заданий на своем устройстве.
- 14. Нажать "Прикрепить файл".
- 15. Нажать "Отправить".

16. Результат также будет прислан через почту АСУ РСО. По вопросам доступа в АСУ РСО обращаться к классному руководителю или администратору сайта.